# IMPLEMENTASI LAYANAN PRIVATE CLOUD STORAGE MENGGUNAKAN OWNCLOUD DAN MONITORING DENGAN ZENOSS

# IMPLEMENTATION OF PRIVATE CLOUD STORAGE USING OWNCLOUD AND MONITORING WITH ZENOSS

## Tomy Hidayat<sup>1</sup>, Fitri Susanti<sup>2</sup>, Yahdi Siradj<sup>3</sup>

<sup>1,2,3</sup>Prodi D3 Teknik Komputer, Fakultas Ilmu Terapan, Universitas Telkom

<sup>1</sup>tomy0294@gmail.com, <sup>2</sup>fitri.susanti@tass.telkomuniversity.ac.id, <sup>3</sup>yahdi@tass.telkomuniversity.ac.id

#### Abstrak

Penyimpanan data menjadi salah satu kebutuhan bagi perusahaan kecil maupun perusahaan besar. Beberapa hal yang termasuk kebutuhan akan *storage* tersebut adalah menyimpan data atau file dokumen, berbagi file dan sinkronisasi. Namun hingga saat ini layanan penyimpanan data masih diimplementasikan pada jaringan lokal yang menggunakan teknologi LAN *sharing*. Manajemen file untuk berbagi file masih tidak terpusat pada *server* di teknologi LAN *sharing*. Akibatnya, data tersebut memiliki banyak kendala dalam hal *backup*, keamanan file, dan *sharing* file. Masalah tersebut bisa diatasi dengan owncloud karena dapat memanajemen file terpusat pada satu *server*. Cloud tersebut dapat melakukan sinkronisasi file, sinkronisasi kontak dan sinkronisasi kalender. Fitur sinkronisasi file berfungsi untuk menyinkronkan file yang berada di layanan cloud menuju komputer lokal secara otomatis dan dapat diatur sesuai kebutuhan kita. Fitur *sharing* kontak berfungsi secara otomatis untuk menyimpan dan berbagi kontak antar *user*. Aplikasi kalender menolong user untuk membuat penanda kegiatan dari antar *user* hingga satu grup menjadi lebih mudah. Selain itu, sistem *monitoring* pada aplikasi zenoss dipasang untuk memantau performansi pada *PC server* khususnya penggunaan *memory* dan proses CPU.

Kata kunci: cloud computing, monitoring, sinkronisasi.

#### Abstract

Data storage become one of necessity for little company as well as big company. Several things in storage necessity is storing data or document file, file sharing and synchronizing. However, until now that service still implemented on local network where still using LAN sharing technology. In other word, the data has problem for backup, file security and file sharing. Owncloud can solving that problem because can managing centralized file in one server. That cloud storage also can file synchronizing, contact synchronizing and calendar synchronizing. File synchronizing feature has function for synchronizing file in cloud service to local file automatically and can be arranged as our need. Contact synchronizing feature has function automatically for saving and sharing contact among user. Calendar synchronizing feature helping user for make agenda from among user until one group become easier. Beside that, monitoring system with application zenoss installed for looking performance on server PC especially monitoring memory usage and CPU process.

Keywords: cloud computing, monitoring, synchronization.

## 1. Pendahuluan

Untuk beberapa perusahaan kecil maupun besar layanan storage hingga saat ini dibutuhkan, diantaranya untuk kebutuhan berbagi file dan sinkronisasi data yang ada. Namun hingga saat ini penyimpanan data layanan masih diimplementasikan pada jaringan lokal yang menggunakan teknologi LAN sharing, yaitu teknologi terhubung antara satu komputer dengan komputer lainnya. Manajemen file untuk berbagi file masih tidak terpusat pada teknologi LAN sharing. Karena tidak terpusat, penyimpanan data atau file dokumen tersimpan di banyak komputer. Akibatnya, data tersebut membutuhkan adanya manajemen dalam distribusi file. Cloud computing menjawab keterbatasan tersebut. Dengan adanya file yang terpusat pada server, maka masalah tersebut dapat diatasi dengan mudah. Sistem monitoring juga diperlukan untuk memantau kinerja dari server. Sistem tersebut berguna untuk memantau penggunaan memori dan proses CPU server.

Cloud computing memiliki banyak penggunaannya dan diantaranya adalah cloud storage dan monitoring. Owncloud merupakan cloud storage yang dapat mensinkronisasi file, sharing file, upload file dan download file. Aplikasi tersebut juga memiliki fitur sinkronisasi file, sinkronisasi kontak, dan sinkronisasi kalender. Fitur tersebut berguna sebagai pendukung aktivitas dari anggota perusahaan satu dengan lainnya. Selain bersifat open source, owncloud juga memiliki kelebihan seperti tidak dibatasi dalam akses user, cepat dalam sinkron koneksi internal, dan sharing pada aplikasi owncloud [1]. Cloud storage tersebut menyediakan pilihan dalam menggunakan sistem penyimpanan. Dengan menggunakan sistem operasi berbasis sistem penyimpanan yang disediakan linux, diantaranya SAN, NAS, langsung terpasang dan virtual, sesuai kebutuhan [2]. Sistem monitoring berguna untuk memantau penggunaan memory usage dan proses CPU. Salah satu aplikasi layanan monitoring adalah Zenoss. Zenoss merupakan aplikasi yang menyediakan monitoring device (switch, router, dll), proses, service, file system dan Semua aktivitas perangkat routing. dapat ditampilkan berupa grafik.

## 2. Dasar Teori

## 2.1 Cloud Computing

*Cloud Computing* adalah sebuah model komputasi yang membuat *resource Infomation and Technology (IT)* seperti banyak *server, middleware*, dan aplikasi mudah di akses melalui internet kapanun sebagai layanan yang dapat digunakan secara umum atau *private* [3].

## 2.2 Cloud Storage

Cloud storage adalah sebuah layanan penyimpanan data online via internet atau intranet. Provider menyediakan layanan upload file pengguna ke dalam server eksternal. Pengguna senantiasa mem- backup data pada ketika menggunakan layanan cloud dikarenakan proses recover data membutuhkan waktu yang lebih lama dibandingkan backup lokal.[4]

## 2.3 Owncloud

Own*Cloud* adalah sebuah *enterprise file sync* dan dapat di hosting menggunakan *data center* pengguna, *server* penggunda, dan menggunakan *storage* pengguna. Pengguna bisa mengakses *file* perusahaan melalui berbagai perangkat, kapanpun, dimanapun disaat IT dapat dikelola, dikendalikan dan mengaudit *file sharing activity* untuk memastikan keamanan dan merapikan data sesuai ukurannya. [5]

## 2.4 Private Cloud dan Public Cloud

Private cloud adalah cloud yang dibuat hanya untuk lingkungan internal. Server dari cloud tersebut termasuk digunakan di dalam organisasi. Jika private cloud dibangun oleh pihak lain/ lingkungan luar dan server tersebut berada diluar organisasi, maka private cloud tersebut disebut virtual private cloud. Public cloud merupakan cloud yang dapat diakses oleh sembarang pengguna, dan melalui jaringan internet. [6]

## 2.5 Sinkronisasi

Suatu proses yang bekerja bersama-sama dan saling berbagi data dapat mengakibatkan *race condition* atau pengaksesan data secara bersama-sama[7]

## 2.6 Monitoring

*Monitoring* adalah sistem yang digunakan untuk mendeteksi apakah sistem dan jaringan komputer dalam keadaan layak untuk digunakan.Keadaan layak pada jaringan komputer dalam berkomunikasi seperti ping *server* lancar, utilisasi CPU bekerja normal/ stabil, suhu komputer yang normal (rata- rata dibawah 50 derajat dengan processor yang berbeda). Hasil dari monitoring tersebut dapat membantu admin dalam mendesain ulang sebuah jaringan.Hal yang sering dimonitoring beberapa diantaranya seperti utilisasi CPU, suhu komputer, ping *server*, dan HTTP.[8]

#### 2.7 Zenoss

Zenoss core adalah aplikasi berbasis *web* yang dapat meng*installasi server* pusat pada jaringan dan menggunakan aplikasi *server* zope. Aplikasi tersebut diprogram menggunakan bahasa Python. Aplikasi tersebut berbasis linux, tetapi tidak mewajibkan menjadi linux *administrator* untuk meng*installasi* dan menggunakan zenoss core.[9]

### 3. Analisis dan Perancangan

#### 3.1 Gambaran Sistem Saat Ini

Berikut gambaran sistem sebelum dilakukan implementasi ownCloud. *Server* dan semua *client* terhubung melalui hub sehingga membentuk LAN *sharing*. Data *sharing* yang digunakan masih tersebar antara *server* dan *client*. Dibutuhkan waktu yang lama jika salah satu client atau *server* membutuhkan banyak data sharing yang terdapat lebih dari satu komputer.

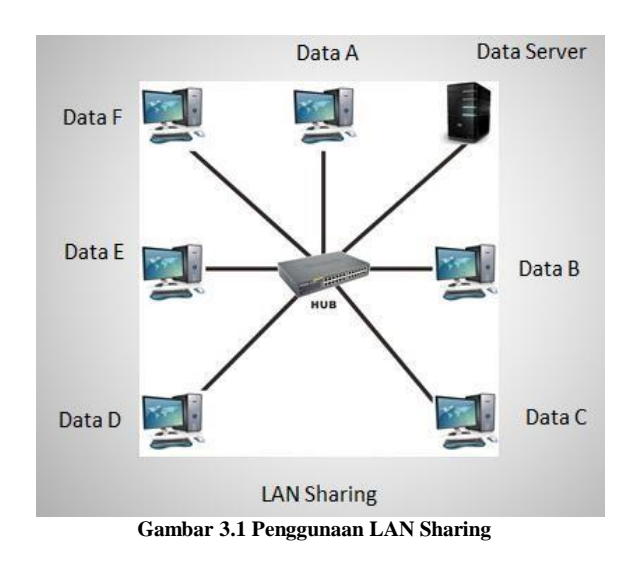

Jika dibandingkan dengan implementasi ownCloud, sistem digambarkan seperti berikut.

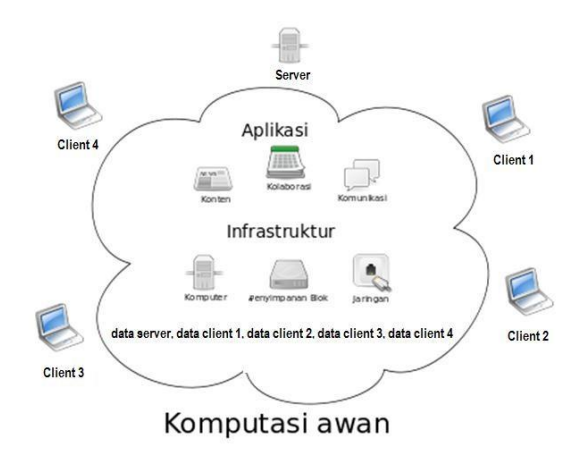

Gambar 3.2 Gambaran Cloud Computing

Dengan adanya teknologi komputasi awan atau biasa disebut *cloud*. Penyimpanan data tersebut bisa terkumpul atau terpusat pada satu *server*. Dengan terpusatnya data pada *server*, maka aktivitas *sharing* yang dibutuhkan untuk data yang banyak menjadi lebih cepat.

### 3.2 Analisis Kebutuhan Sistem

Tujuan dari pembuatan proyek akhir ini adalah membangun layanan *cloud storage* dan memonitori layanan *cloud* tersebut. Sebagai gambaran dari proyek tersebut, maka dibuatlah desain implementasi seperti gambar dibawah

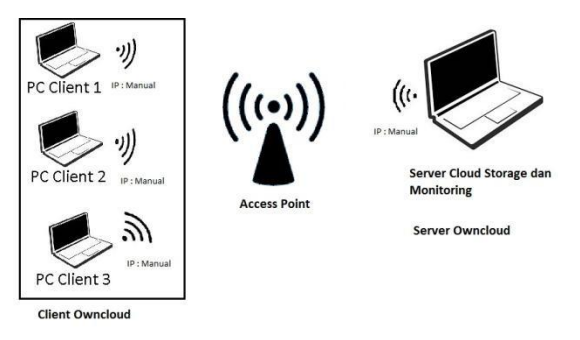

Gambar 3.3 Desain Private Cloud Storage

Dari gambar diatas *cloud storage* yang dibangun terdiri dari 1 buah *server* dengan layanan *cloud storage* dan minimal 1 buah *client. Server* tersebut dapat melakukan *monitoring host* menggunakan aplikasi zenoss dan menyediakan layanan dari own*cloud.* Yang dilakukan *monitoring* oleh *server* adalah utilitas CPU dan penggunaan memori. Layanan *server* yang diberikan dari *owncloud* salah satunya adalah *cloud storage. Cloud storage* tersebut memberikan layanan simpan data untuk *client* via lokal. IP yang disediakan *server private* adalah manual karena masih belum bisa diimplementasikan sehingga tidak tetap dan statis.

## 3.3 Use Case

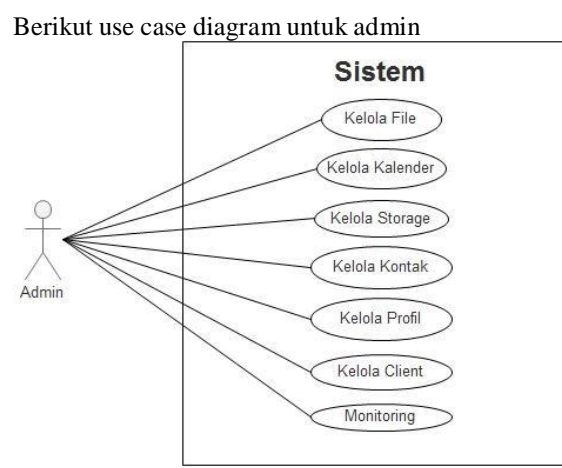

Gambar 3.4 Use Case Diagram Cloud Storage Admin

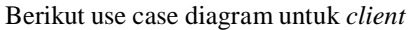

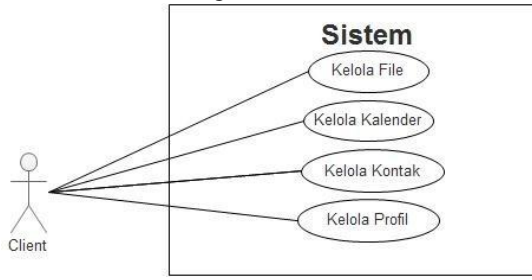

Gambar 3.5 Use Case Diagram Cloud Storage Client

Deskripsi use case

#### Tabel 3.1 Deskripsi Use Case Diagram

| Use Case    | User              | Deskripsi Fungsionalitas            |
|-------------|-------------------|-------------------------------------|
| Kelola File | Admin             | Dapat mengupload file               |
|             | dan Client        |                                     |
|             | Admin             | Dapat mendownload file              |
|             | dan Client        |                                     |
|             | Admin             | Dapat membuat folder                |
|             | dan Client        |                                     |
|             | Admin             | Dapat membuat <i>text file</i>      |
|             | dan Client        |                                     |
|             | Admin             | Dapat shared folder                 |
|             | dan Client        |                                     |
| Kelola      | Admin             | Dapat menambahkan kategori event    |
| Kalender    | dan Client        |                                     |
|             | Admin             | Dapat mengubah kategori event       |
|             | dan Client        |                                     |
|             | Admin             | Dapat menghapus kategori event      |
|             | dan Client        |                                     |
|             | Admin             | Dapat menambahkan detil kategori    |
|             | dan Client        | event                               |
|             | Admin             | Dapat mengubah detil kategori event |
|             | dan Client        |                                     |
|             | Admin             | Dapat mengubah warna kategori       |
|             | dan Client        | event                               |
|             | Admin             | Dapat share kategori event          |
|             | dan Client        |                                     |
|             | Admin             | Dapat menambahkan detil share       |
|             | dan <i>Client</i> | event                               |
|             | Admin             | Dapat mengubah detil share event    |
|             | dan Client        |                                     |
|             | Admin             | Dapat menghapus detil share event   |
|             | dan <i>Client</i> |                                     |

|                  | Admin<br>dan <i>Client</i> | Dapat menambahkan fitur share                                                   |
|------------------|----------------------------|---------------------------------------------------------------------------------|
|                  | Admin<br>dan <i>Client</i> | Dapat mengubah fitur <i>share event</i>                                         |
| Kelola           | Admin                      | Dapat mengubah ukuran quota                                                     |
| Storage          |                            | penyimpanan client atau admin                                                   |
| Kelola<br>Kontak | Admin<br>dan <i>Client</i> | Dapat menambah kontak                                                           |
| Kolitak          | Admin                      | Dapat menguhah kontak                                                           |
|                  | dan Client                 | Dapat menguban kontak                                                           |
|                  | Admin                      | Dapat menghapus kontak                                                          |
|                  | dan Client                 |                                                                                 |
| Kelola           | Admin                      | Dapat menambah admin atau client                                                |
| Client           | Admin                      | Dapat merubah tampilan nama admin atau <i>client</i>                            |
|                  | Admin                      | Dapat merubah <i>password</i> admin atau client                                 |
|                  | Admin                      | Dapat merubah status <i>user</i> dari<br>admin ke <i>client</i> atau sebaliknya |
|                  | Admin                      | Dapat merubah besar batas kapasitas storage                                     |
| Kelola           | Admin                      | Dapat menampilkan penggunaan                                                    |
| Profil           | dan Client                 | besar kapasitas storage                                                         |
|                  | Admin                      | Dapat merubah password                                                          |
|                  | dan Client                 |                                                                                 |
|                  | Admin<br>dan <i>Client</i> | Dapat merubah tampilan nama                                                     |
| Monitoring       | Admin                      | Dapat melihat <i>memory usage</i>                                               |
| 6                | Admin                      | Dapat melihat proses CPU                                                        |

### 3.4 Kebutuhan Perangkat Keras dan Perangkat Lunak

Adapun spesifikasi setiap perangkat komputer untuk pengembangan sistem adalah sebagai berikut :

### Tabel 3.2 Spesifikasi Komputer Saat Ini

| Kebutuhan Perangkat keras dan Perangkat |                    |                |  |  |  |  |  |  |  |  |  |  |
|-----------------------------------------|--------------------|----------------|--|--|--|--|--|--|--|--|--|--|
|                                         | lunak              |                |  |  |  |  |  |  |  |  |  |  |
| No.                                     | No. PC Server      |                |  |  |  |  |  |  |  |  |  |  |
| 1.                                      | RAM 4 GB           | RAM 4 GB       |  |  |  |  |  |  |  |  |  |  |
| Perangkat                               | Processor Core i-3 | Processor Core |  |  |  |  |  |  |  |  |  |  |
| keras                                   |                    | i-3            |  |  |  |  |  |  |  |  |  |  |
|                                         | Wifi               | Wifi           |  |  |  |  |  |  |  |  |  |  |
|                                         | Harddisk sebesar   | Harddisk       |  |  |  |  |  |  |  |  |  |  |
|                                         | 500 GB             | sebesar 50 GB  |  |  |  |  |  |  |  |  |  |  |
| 2.                                      | Sistem Operasi     | Sistem Operasi |  |  |  |  |  |  |  |  |  |  |
| Perangkat                               | Centos 6.5         | Windows 7      |  |  |  |  |  |  |  |  |  |  |
| Lunak                                   | mySQL/MariaDB      | -              |  |  |  |  |  |  |  |  |  |  |
|                                         | 5.5                |                |  |  |  |  |  |  |  |  |  |  |
|                                         | Apache 2.4         | -              |  |  |  |  |  |  |  |  |  |  |
|                                         | PHP 5.6            | -              |  |  |  |  |  |  |  |  |  |  |
|                                         | Mozilla Firefox 27 | Mozilla        |  |  |  |  |  |  |  |  |  |  |
|                                         |                    | Firefox 27     |  |  |  |  |  |  |  |  |  |  |

|       | Owncloud    | Server | Owncloud       |
|-------|-------------|--------|----------------|
|       | 8.2         |        | desktop Client |
|       | Zenoss 4.25 |        | -              |
| D 1 1 | c .         | 1 1    | F103 1 1       |

Berdasarkan' referensi [9] dan' [13], bentuk' spesifikasi perangkat keras dan perangkat lunak minimal adalah sebagai untuk setiap PC adalah berikut:

Tabel 3.3 Spesifikasi Komputer minimal

| Kebutuha  | Kebutuhan Perangkat Keras dan Perangkat |                |  |  |  |  |  |  |  |  |
|-----------|-----------------------------------------|----------------|--|--|--|--|--|--|--|--|
|           | Lunak                                   |                |  |  |  |  |  |  |  |  |
| No.       | PC Server                               | PC Client      |  |  |  |  |  |  |  |  |
| 1.        | RAM 4GB                                 | RAM 4GB        |  |  |  |  |  |  |  |  |
| Perangkat | Processor Intel                         | Processor Core |  |  |  |  |  |  |  |  |
| keras     | Core 2                                  | i-3            |  |  |  |  |  |  |  |  |
|           | Wifi                                    | Wifi           |  |  |  |  |  |  |  |  |
|           | Harddisk sebesar                        | Harddisk       |  |  |  |  |  |  |  |  |
|           | 100 GB                                  | sebesar 50 GB  |  |  |  |  |  |  |  |  |
| 2.        | Sistem Operasi                          | Sistem Operasi |  |  |  |  |  |  |  |  |
| Perangkat | Centos 6.5                              | Windows 7      |  |  |  |  |  |  |  |  |
| Lunak     | MySQL/MariaDB                           | -              |  |  |  |  |  |  |  |  |
|           | 5.5                                     |                |  |  |  |  |  |  |  |  |
|           | Apache 2.4                              | -              |  |  |  |  |  |  |  |  |
|           | PHP 5.4                                 | -              |  |  |  |  |  |  |  |  |
|           | Mozilla Firefox 27                      | Mozilla        |  |  |  |  |  |  |  |  |
|           |                                         | Firefox atau   |  |  |  |  |  |  |  |  |
|           |                                         | Google         |  |  |  |  |  |  |  |  |
|           |                                         | Chrome         |  |  |  |  |  |  |  |  |
|           | Owncloud Server                         | Owncloud       |  |  |  |  |  |  |  |  |
|           | 8.2                                     | desktop Client |  |  |  |  |  |  |  |  |
|           | Zenoss 4.25                             | -              |  |  |  |  |  |  |  |  |

#### 4. Implementasi dan Pengujian

#### 4.1 Implementasi

Implementasi pada sistem ini secara umum terbagi menjadi tiga, yaitu instalasi dan konfigurasi owncloud server, instalasi dan konfigurasi owncloud desktop, kemudian instalasi dan konfigurasi pada aplikasi aplikasi monitoring zenoss.

### 1.2 Pengujian

### 1.2.1 Skenario Pengujian

Berikut skenario pengujian yang dilakukan sebagai berikut :

1. Server

*Server* menggunakan alamat *cloud* dan *monitoring* sebagai berikut:

- a. Alamat cloud OwnCloud : http://localhost/owncloud
- b. Alamat monitoring zenoss : http://localhost:8080
- c. Server menggunakan aplikasi owncloud server versi 8.2 untuk pengujian server
- d. *Server* menggunakan aplikasi zenoss versi 4.2.5 untuk pengujian monitoring
- 2. Client

Client menghubungkan ke server cloud menggunakan alamat

http://192.168.43.171/owncloud

3. Daftar user ownCloud

Berikut data user beserta grup yang ditempatkan untuk masing-masing user

|   | Username | Full Name | Password | Groups      |   |
|---|----------|-----------|----------|-------------|---|
| A | admin    | admin     | 0000000  | admin       | - |
| 0 | bejo     | bejo      | 0000000  | client, les | - |
| 0 | udin     | udin      | 0000000  | client, les | - |

#### Gambar 4.37 Daftar User Owncloud

User berjumlah tiga untuk uji coba fitur ownCloud. Terdiri dari satu admin dengan username admin dengan grup admin dan dua user client dengan nama bejo dan udin. Untuk client bejo dan udin ditempatkan di group client dan les. Group akan digunakan pada pengujian sinkronisasi kalender.

- 4. Untuk menguji sinkronisasi file dengan menguji fitur share yang ada di aplikasi owncloud antara *server* dan *client*. Jenis *share* yang dilakukan berupa *share* file menuju direktori *user* tujuan.
- 5. Pengujian sinkronisasi kontak dilakukan di aplikasi kontak. Yang akan diuji dari aplikasi ini adalah cara kerja aplikasi tersebut. Fitur sinkronisasi dari aplikasi kontak adalah fitur share kontak.
- 6. Untuk pengujian sinkronisasi kalender yang dijadikan parameter adalah fitur *share event* yang berada di aplikasi kalender. Fitur tersebut akan diuji beberapa diantaranya berupa tampil di kalender user tujuan dan dapat menampilkan informasi detil tentang *event* dari fitur tersebut.

### 1.2.2 Pengujian Sinkronisasi File

Pada pengujian ini akan dicoba sinkronisasi file antar *user*. Parameter yang digunakan adalah dengan beberapa cara *share* file antar *user*. Berikut langkah sinkronisasi file yang dilakukan :

1. Admin membuat file *share* menuju *client*. Client yang dituju bernama bejo.

| - and the | and a state of the state of the |                                                                                                    |                                                                                                    | -                                                                                                    | z  (9, Search                                                                                                    | *                                                                                                    | 0                                                                                                    | a 4                                                                                                    | *                                                                                                    | =                                                                                                    |
|-----------|----------------------------------------------------------------------------------------------------|----------------------------------------------------------------------------------------------------|----------------------------------------------------------------------------------------------------|----------------------------------------------------------------------------------------------------|----------------------------------------------------------------------------------------------------|----------------------------------------------------------------------------------------------------|----------------------------------------------------------------------------------------------------|----------------------------------------------------------------------------------------------------|----------------------------------------------------------------------------------------------------|----------------------------------------------------------------------------------------------------|
|           | •                                                                                                    |                                                                                                    |                                                                                                    |                                                                                                    | 2 (Q Search                                                                                                    | 4                                                                                                    | 0                                                                                                    | 9 +<br>Q                                                                                                    | W                                                                                                    | -                                                                                                    |
|           |                                                                                                    |                                                                                                    |                                                                                                    |                                                                                                    |                                                                                                    |                                                                                                    |                                                                                                    |                                                                                                    |                                                                                                    |                                                                                                    |
|           | ·                                                                                                    |                                                                                                    |                                                                                                    |                                                                                                    |                                                                                                    | 10                                                                                                    |                                                                                                    |                                                                                                    |                                                                                                    |                                                                                                    |
|           |                                                                                                    |                                                                                                    |                                                                                                    |                                                                                                    | 11                                                                                                    |                                                                                                    |                                                                                                    |                                                                                                    |                                                                                                    | ж                                                                                                    |
|           |                                                                                                    |                                                                                                    |                                                                                                    |                                                                                                    | International Control of Control of Control                                                                                                    |                                                                                                    |                                                                                                    |                                                                                                    |                                                                                                    |                                                                                                    |
|           | Decomenta                                                                                                    | -4                                                                                                    |                                                                                                    |                                                                                                    | 4 days ago                                                                                                    | PPAP Pen Pineapple                                                                                                    | Apple                                                                                                    | Pent12                                                                                                    | 8b                                                                                                    |                                                                                                    |
| -         | Physics                                                                                                    | ~                                                                                                    |                                                                                                    |                                                                                                    | 4 days ago                                                                                                    | Automas Sharing Very                                                                                                    |                                                                                                    |                                                                                                    |                                                                                                    |                                                                                                    |
| 12        | Ispana Sarawati - Tetap Dalam Jiwa                                                                                                    | ~                                                                                                    |                                                                                                    | 32568                                                                                                    | 4 days ago                                                                                                    | topi                                                                                                    |                                                                                                    |                                                                                                    |                                                                                                    | 6                                                                                                    |
| ×         | ownCood,User,Manual and                                                                                                    | -                                                                                                    |                                                                                                    | 3.5 Mill                                                                                                    | 4 days ago                                                                                                    | Share link                                                                                                    |                                                                                                    |                                                                                                    |                                                                                                    |                                                                                                    |
| 53        | PPAP Pers Processing Apple Pers(125k                                                                                                    | -                                                                                                    |                                                                                                    |                                                                                                    | 4 days app                                                                                                    |                                                                                                    |                                                                                                    |                                                                                                    |                                                                                                    |                                                                                                    |
|           |                                                                                                    |                                                                                                    |                                                                                                    |                                                                                                    |                                                                                                    |                                                                                                    |                                                                                                    |                                                                                                    |                                                                                                    |                                                                                                    |
|           |                                                                                                    |                                                                                                    |                                                                                                    |                                                                                                    |                                                                                                    |                                                                                                    |                                                                                                    |                                                                                                    |                                                                                                    |                                                                                                    |
|           |                                                                                                    |                                                                                                    |                                                                                                    |                                                                                                    |                                                                                                    | T                                                                                                    |                                                                                                    |                                                                                                    |                                                                                                    |                                                                                                    |
|           |                                                                                                    |                                                                                                    |                                                                                                    |                                                                                                    |                                                                                                    |                                                                                                    |                                                                                                    |                                                                                                    |                                                                                                    |                                                                                                    |
|           | 1                                                                                                    | Conservation     Terrare Statements     Terrare Statements     Terrare Statements     Terrare Statements     Terrare Terrare Statements     Terrare Terrare Statements     Terrare Terrare Statements     Terrare Terrare     Terrare Terrare | International Control     Control       Provide Control     Control       Provide Control     Control       Provide Control     Control       Provide Control     Control       Provide Control     Control       Provide Control     Control       Provide Control     Control | Total and the initial billion (bin, main)         C         C           Privation for the billion (bin, main)         C         C           Second (bin) billion (bin, main)         C         C           Second (bin) billion (bin, main)         C         C           Second (bin) billion (bin, main)         C         C           Second (bin) billion (bin, main)         C         C           Second (bin) billion (bin, main)         C         C           Second (bin) billion (bin, main)         C         C | Ministerio         Col         -         -         -         -         -         -         -         -         -         -         -         -         -         -         -         -         -         -         -         -         -         -         -         -         -         -         -         -         -         -         -         -         -         -         -         -         -         -         -         -         -         -         -         -         -         -         -         -         -         -         -         -         -         -         -         -         -         -         -         -         -         -         -         -         -         -         -         -         -         -         -         -         -         -         -         -         -         -         -         -         -         -         -         -         -         -         -         -         -         -         -         -         -         -         -         -         -         -         -         -         -         -         -         - <t< td=""><td>maximum         n         -         -         -         -         -         -         -         -         -         -         -         -         -         -         -         -         -         -         -         -         -         -         -         -         -         -         -         -         -         -         -         -         -         -         -         -         -         -         -         -         -         -         -         -         -         -         -         -         -         -         -         -         -         -         -         -         -         -         -         -         -         -         -         -         -         -         -         -         -         -         -         -         -         -         -         -         -         -         -         -         -         -         -         -         -         -         -         -         -         -         -         -         -         -         -         -         -         -         -         -         -         -         -         -         -<!--</td--><td>Instructure         Name         -         -         -         -         -         -         -         -         -         -         -         -         -         -         -         -         -         -         -         -         -         -         -         -         -         -         -         -         -         -         -         -         -         -         -         -         -         -         -         -         -         -         -         -         -         -         -         -         -         -         -         -         -         -         -         -         -         -         -         -         -         -         -         -         -         -         -         -         -         -         -         -         -         -         -         -         -         -         -         -         -         -         -         -         -         -         -         -         -         -         -         -         -         -         -         -         -         -         -         -         -         -         -         -</td><td>Immune         Immune         Immune&lt;</td><td>Image: Control (1)         Control (1)         Control (1)<td>Image: Second Second</td></td></td></t<> | maximum         n         -         -         -         -         -         -         -         -         -         -         -         -         -         -         -         -         -         -         -         -         -         -         -         -         -         -         -         -         -         -         -         -         -         -         -         -         -         -         -         -         -         -         -         -         -         -         -         -         -         -         -         -         -         -         -         -         -         -         -         -         -         -         -         -         -         -         -         -         -         -         -         -         -         -         -         -         -         -         -         -         -         -         -         -         -         -         -         -         -         -         -         -         -         -         -         -         -         -         -         -         -         -         -         -         - </td <td>Instructure         Name         -         -         -         -         -         -         -         -         -         -         -         -         -         -         -         -         -         -         -         -         -         -         -         -         -         -         -         -         -         -         -         -         -         -         -         -         -         -         -         -         -         -         -         -         -         -         -         -         -         -         -         -         -         -         -         -         -         -         -         -         -         -         -         -         -         -         -         -         -         -         -         -         -         -         -         -         -         -         -         -         -         -         -         -         -         -         -         -         -         -         -         -         -         -         -         -         -         -         -         -         -         -         -         -</td> <td>Immune         Immune         Immune&lt;</td> <td>Image: Control (1)         Control (1)         Control (1)<td>Image: Second Second</td></td> | Instructure         Name         -         -         -         -         -         -         -         -         -         -         -         -         -         -         -         -         -         -         -         -         -         -         -         -         -         -         -         -         -         -         -         -         -         -         -         -         -         -         -         -         -         -         -         -         -         -         -         -         -         -         -         -         -         -         -         -         -         -         -         -         -         -         -         -         -         -         -         -         -         -         -         -         -         -         -         -         -         -         -         -         -         -         -         -         -         -         -         -         -         -         -         -         -         -         -         -         -         -         -         -         -         -         -         - | Immune         Immune         Immune< | Image: Control (1)         Control (1)         Control (1) <td>Image: Second Second</td> | Image: Second Second |

Gambar 4.38 Membuat Shared File

2. Admin membuat hak akses *share* file untuk bejo. Admin menambahkan hak akses file diantaranya dapat men*share* ulang, dan dapat mengedit file. Kemudian admin menambahkan *share link. Link share* akan muncul otomatis dari owncloud. Link share tersebut dapat diatur dengan *password* dan tanggal kadaluwarsa dari *link* tersebut. Berikut gambar dibawah jika semua fitur *share* dipilih.

| Files - ownCloud - Mozilia | Firefox (on loca    | Inost lacal comain)                |          | _     | _       |            |              |               | -            | -      |           | -151 |
|----------------------------|---------------------|------------------------------------|----------|-------|---------|------------|--------------|---------------|--------------|--------|-----------|------|
| . Incalhestownclour        | strides, proception | 10                                 |          |       |         |            |              | \$            | 0 8          | 4      | *         | =    |
| de. Rei-                   |                     |                                    |          |       |         |            |              |               |              | ٩      |           | -    |
| Altin .                    |                     | *                                  |          |       |         | 11         | 1 10         |               |              |        |           | ×    |
| * Feveritan                |                     | Nerve -                            |          |       | 219     | Meddeal    | 33           |               |              |        |           |      |
| < Shared with your         |                     | Documents                          | -0       |       | 20 km   | 4 days ago | PPAP Pen P   | Inespple A    | pple P       | tn(128 | Rb        |      |
| < Shared with others       |                     | Photos                             | <        | (111) | 300.00  | 4 days-ago | Accessos Sh  | aring Version |              |        |           |      |
| P Shared Iry link          | 8                   | Isyana Saraswati - Tetap Dalam Jwa | ~        |       | 3240    | 4 days ago | thire with u |               |              |        |           | E.   |
|                            | 24                  | ownCloud_User_Manual ====          | <        |       | 35345   | 4 days ago | ight begin 1 | Can share     | Cli can e    | 41 -   |           | *    |
|                            | л                   | PPAP Pen Prosapple Apple Pen(128k  | Ø Shared | 141   | (a) Fam | 4 days ago | Share link   |               | the days and |        | a souther | -    |
|                            |                     |                                    |          |       |         |            | E Password   | retect        |              |        |           |      |
|                            |                     |                                    |          |       |         |            | *********    |               |              |        |           |      |
|                            |                     |                                    |          |       |         |            | 12.10.2010   | ion date      |              |        |           |      |
| Todated thes               |                     |                                    |          |       |         |            |              |               |              |        |           |      |
| O tettings                 |                     |                                    |          |       |         |            | 1            |               |              |        |           |      |

Gambar 4.39 Admin Membuat Hak Akses Share, Share Link, Enkripsi Password dan Tanggal Kadaluwarsa

3. *Client* bejo membuka file *share*. Gambar dibawah menunjukkan file *share* tersebut muncul di halaman kelola file milik *client* bejo.

| Al Al Nes           |        | +                                    |   |   |        | =           | 1 1                                |
|---------------------|--------|--------------------------------------|---|---|--------|-------------|------------------------------------|
| · favoriat          |        | Netera:                              |   |   | 30     | Monthle     | 99                                 |
| 🔹 Shared with you   | in the | Documents                            | < | - |        | 4 days ago  | PPAP Pen Pineapple Apple Pen(128kb |
| < Stand with others | la la  | Musik                                | < |   | 3,4100 | 4 days ago  | Articles Sharing Versions          |
| C. Dared ly link    | Re.    | Photos                               | < | - | -      | 4 days ago  | 🚫 Shared with you by admin         |
|                     | 2      | ownCloud, Uter, Marsuil ) ==         | < | - | 15440  | 4 days ago  | Marcall and post interactions -    |
|                     | л      | PDAP Fee Parsapple Apple Per(128k.,) | < | - | 20148  | 4 slays ago | Share link                         |
|                     | л      | PDAP Peri Penaggia Appla Perci 28    | - | - | 20146  | a days ago  |                                    |
|                     |        | Printers and Dime.                   |   |   | 0.04   |             |                                    |
| Delated Nes.        |        |                                      |   |   |        |             | •                                  |
| O betrage           |        |                                      |   |   |        |             | 1                                  |

Gambar 4.40 Client Membuat Shared File

Terlihat ikon *share* dengan nama admin, jika ikon share di klik muncul informasi bahwa file tersebut di*share* oleh admin.

Berikut tampilan jika memilih menu *Shared with you* seperti gambar dibawah.

| A Re-                |                                          |   |                                             | ۹ 🙆 -        |
|----------------------|------------------------------------------|---|---------------------------------------------|--------------|
| M. Ather             |                                          |   |                                             |              |
| * Favortan           | Name +                                   |   |                                             | State Street |
| < Shared with you    | Ph/P Pen Presiggle Apple Per(1286bpt) (2 |   | <adres< td=""><td>a moute ago</td></adres<> | a moute ago  |
| < Shared with others |                                          |   |                                             |              |
| P. Share(byle).      |                                          |   |                                             |              |
|                      |                                          | 2 |                                             |              |
|                      |                                          |   |                                             |              |
|                      |                                          |   |                                             |              |
|                      |                                          |   |                                             |              |
|                      |                                          |   |                                             |              |
|                      |                                          |   |                                             |              |
| Deleted files        |                                          |   |                                             |              |
| 0 sectop             |                                          |   |                                             |              |

Gambar 4.41 Shared File Berada di Halaman Shared With You

## 4.2.3 Pengujian Sinronisasi Kontak

Pada pengujian ini akan dicoba bagaimana satu *user* dapat sinkronisasi daftar kontak dengan yang lain. Fitur yang digunakan untuk sinkronisasi adalah sharing kontak.

1. Admin membuat kontak bernama abdul, liliana, oesman dan udjo. Keempat kontak tersebut memiliki data lengkap seperti gambar dibawah

| 0                               |                                           | Centacts - ownCloud - Mozi | lla Firefox    | CONTRACTOR OF THE OWNER OF    |                          |              |
|---------------------------------|-------------------------------------------|----------------------------|----------------|-------------------------------|--------------------------|--------------|
| Contacts - ownCloud             | * 🖸 ANIJI - DIA (Official M., 🗴 💪 default | quota ownclo 🗴 🗖 Storage   | Quota – ow × 4 |                               |                          |              |
| • Iscahostioundoud              | index phylopps/contacts/#                 |                            | c (c           | l, Search                     | 1 e 0                    | * # 3        |
| 🚓 Contacts •                    |                                           |                            |                |                               |                          | admin +      |
| <ul> <li>New contact</li> </ul> | Display name •                            | truit                      | them           | Address                       |                          |              |
| + New group                     | uba 📀                                     | aladia Mg baz, net         | 081676481390   | jalan Melati Normor 3, Banyua | wangi, Jawa Timuar, 6729 | l, Indonesia |
| All                             | 4 👩 Blana                                 | lara@gmat.com              |                |                               |                          |              |
| Net grouped                     | O Oseman                                  | oesman@gmail.com           |                | Dubai, Chavan, 85858          |                          |              |
|                                 | 🕖 udja                                    | ao@aa.com                  |                |                               |                          |              |
| 0                               | ×                                         |                            |                |                               |                          |              |
| Contacts - ownCloud             |                                           |                            |                |                               |                          |              |
|                                 | Gambar 4.4                                | 2 Admin                    | Membu          | at Konta                      | k                        |              |

 Admin menshare kontak ke kontak lain dengan menekan ikon share pada daftar kontak.

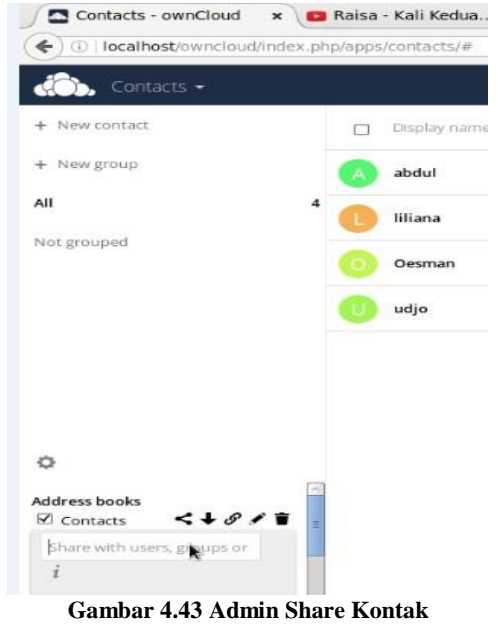

 Admin melakukan share kontak menuju user client bernama bejo. Ketentuan fitur share yang dapat dilakukan user bejo yaitu

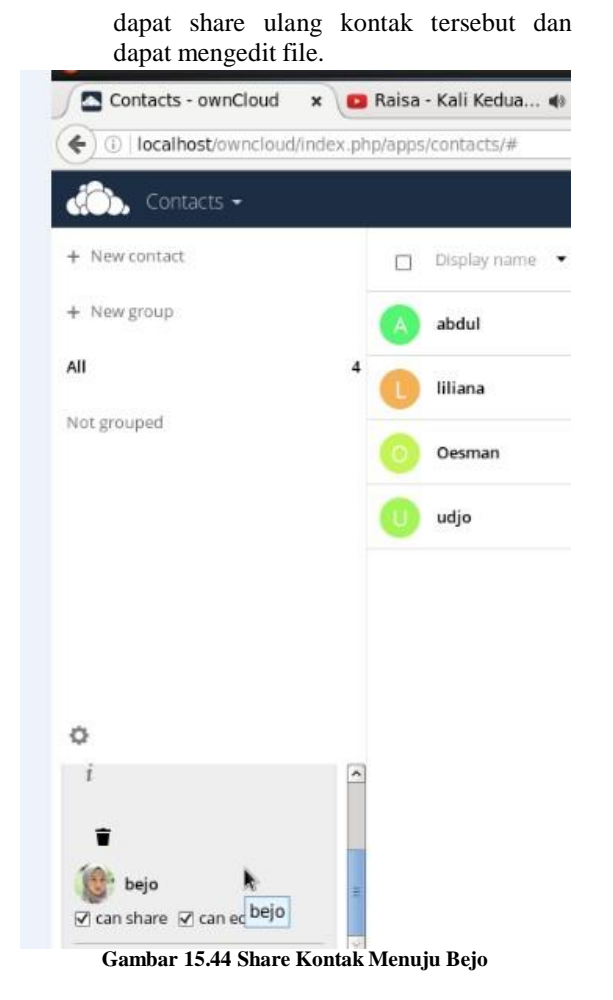

 Berikut ketika didalam aplikasi kontak user bejo, daftar client share berasal dari admin langsung ditampilkan di halaman kontak.

| da Contact        |             |       |                |                         |              | () ·                                                          |
|-------------------|-------------|-------|----------------|-------------------------|--------------|---------------------------------------------------------------|
| + Newsonial       |             | 0     | Digiti haris 🔹 | and.                    | Paris        | Addess                                                        |
| * Norgina         |             |       | iddi.          | abdutptureat            | 065674483090 | Jalan Melati Nomor I, Banyowang, Jawa Timur, 67291, Kolonesia |
| A8                |             | •     | Mana           | kera@gnal.com           |              |                                                               |
| Contacto Ladenico |             | 0     | Nathan         | UnitiatedDisreglass.com | 116279       | Garden Residence Screet 40, Delahoma, United Status           |
| her grouped       | Contacts () | drini | Desman         | orimin@prail.com        |              | Dubai (Purrah, 89898                                          |
|                   |             |       | utje           | аафаасон                |              |                                                               |

Gambar 4.45 Kontak Admin Berhasil Di-share

### 4.2.4 Pengujian Sinkronisasi Kalender

Pada pengujian ini menggunakan fitur *share event*. Fitur ini bertujuan untuk memberi informasi ke *user* lain pada tanggal yang ditentukan *user* tersebut. Pengujian sinkronisasi dibagi menjadi dua, yaitu untuk *user* dan grup. Berikut langkah sinkronisasi kalender.

## 4.2.4.1 Pengujian Sinkronisasi Kalender User

1. *Client* bejo membuat kategori kalender baru bernama Anak Kontrakan.

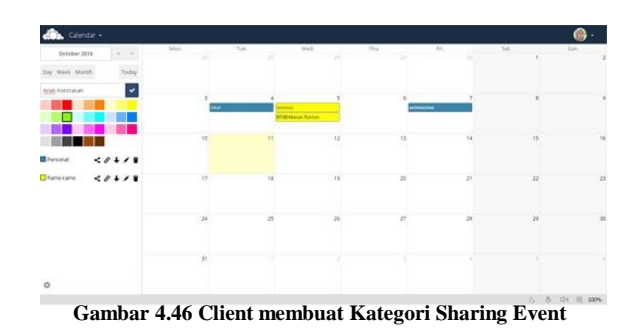

 Kemudian *client* bejo membuat *share event* di tanggal 20. Detil *event* tersebut berjudul Traktiran Nico dengan kategori kalender Anak Kontrakan.

| Canada -             |      |                           |            |            |    |            |                   |
|----------------------|------|---------------------------|------------|------------|----|------------|-------------------|
| October 2018         | Mar. | Ter. y                    | H          |            |    | 540.<br>V. | 200               |
| Day Week Month Tuday |      | Call event                |            |            |    |            |                   |
| • Yean Caleridae     | 10   | Eventiate Reporting 5     | hale       | 11 F       |    | _          |                   |
| Eferand < 8 + / *    |      | Traktiran Nico            |            |            | 10 |            |                   |
|                      |      | Calendar Anak Kontrakan + |            |            |    |            |                   |
|                      |      | Bare 20-10-2018           | W 30-10-20 | 18         | 34 |            | 14                |
|                      |      | Datable accent            |            | Nave avent | 2  |            | . 20              |
|                      | 34   | 2                         | *          |            | 28 |            |                   |
|                      | 91   |                           |            |            |    |            |                   |
| 0                    |      |                           |            |            |    | 6.8.       | 54 (0. 107%)      |
|                      |      |                           |            |            |    |            | the second second |

Gambar 4.47 Detil Share Event Kalender

 Detil event diatur jam awal dan jam akhir dengan mengosongkan kotak All Day Event. Kemudian ditambahkan lokasi, jenis kegiatan dan keterangan dari event tersebut.

| Charles Street Street |      |                            |                     |    |            |     |
|-----------------------|------|----------------------------|---------------------|----|------------|-----|
| Ortober 2016 4 1      | Max. | Tuis Well                  |                     | P1 | 145.<br>4. | 340 |
| Ony Mann Month Today  |      | Create a new event         |                     |    |            |     |
| * Nex Center          |      | Eventeds Repeating         |                     |    |            |     |
| Petronal <2+/1        |      | Traktiran Nico             |                     | -  |            |     |
| Chamerane <2+/1       |      | Calendar Anali Kombulkan • |                     |    |            |     |
|                       | 10   | Num 20-10-2016 10:05       | 4e 20-10-2016 ID 30 | 14 | .0         | 14  |
|                       |      | C Al Day Event             |                     |    |            |     |
|                       |      | Shirju Barwi -             |                     |    |            |     |
|                       | 14   | Bethdag                    |                     |    |            |     |
|                       |      | Makan Makan ulana tahun    |                     |    |            |     |
|                       | 24   |                            | County account      | 28 | 29         | 30  |
|                       |      |                            | Generalization      |    |            |     |
|                       | 11   |                            |                     |    |            |     |
|                       |      |                            |                     |    |            |     |
| 0                     |      |                            |                     |    |            |     |

Gambar 4.48 Penambahan Detil Share Event Kalender

4. Karena kegiatan tersebut tidak dilakukan berulang maka tab *repeating* dipilih *does not repeat*. Kemudian event tersebut selesai dibuat dengan klik *Create Event*.

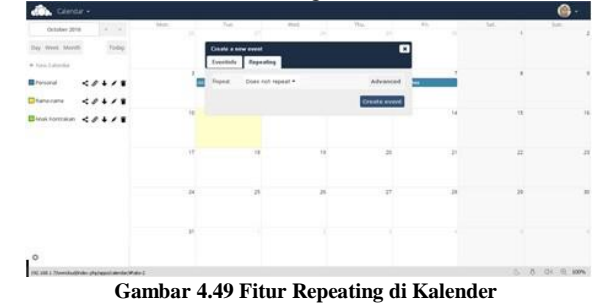

5. Kalender selesai dibuat. Untuk memunculkan *event* di kalender diperlukan *refresh browser* satu kali.

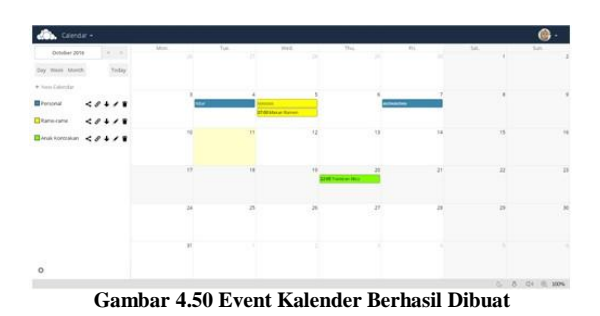

6. Kemudian bejo melakukan *share* kalender menuju admin.

| + New Calendar                   |    |             |           |              |    |   |
|----------------------------------|----|-------------|-----------|--------------|----|---|
| Personal C. P. L / T             | 3  | -           | 3         | 6 Interation |    |   |
|                                  |    | 67 08 Maker | a Barners |              |    |   |
| Ramerame < 0 + / 1               | 10 | 11          | 12        | 13           | 14 |   |
| Anak Korerakan < 0 + / *         |    |             |           |              |    |   |
| Share with users, groups or remu | 17 | 18          | 19        | 20           | 21 | 1 |
| 10 admin @ canshare @            |    |             |           |              |    |   |
| canedt -                         | 24 | 25          | 26        | 27           | 28 |   |
|                                  |    |             |           |              |    |   |

Gambar 4.51 Share Event Kalender

7. Tanda hasil *share* di admin seperti gambar dibawah

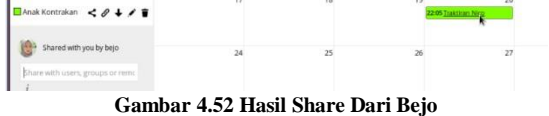

 Kemudian dari admin diperiksa hasil share event kalender. Di tanggal 20 muncul tanggal share dan tampil detil tanggal seperti gambar dibawah.

| Calend         |       |       |      |    |                  |               |               |            |     |      | 20101.* |
|----------------|-------|-------|------|----|------------------|---------------|---------------|------------|-----|------|---------|
| Octuber 201    | 6 4   |       | Mas. | 24 | Tie.             | West          | 20            | 20         | TH. | Sit. | 5in. 2  |
| Day Week Mor   | ish 1 | Today |      |    | Editevent        | -             | 20            | ×          |     |      |         |
| + New Oriendar |       |       |      |    | Everyterfo Roy   | peating Share |               |            |     |      |         |
| E Personal     | <0+   |       |      |    | Traktiran Ni     | ico           |               |            | -   |      | 1       |
| baraya attutty | <0+   |       |      |    | Calendar Arus G  | • 1000        |               |            |     |      |         |
| Personal       | <0+   |       |      | 10 | ten 20-10-2016   | 22:05         | 88 25-10-2016 | 22.30      |     |      |         |
| Tame came      | <0+   | 11    |      |    | Adoread spliters |               |               |            |     |      |         |
| Anak Kontrakan | <0+   |       |      | 17 | Dolete event     |               |               | Save event | 21  | 22   | 23      |
|                |       |       |      |    |                  |               |               |            |     |      |         |
|                |       |       |      | 24 |                  | в.            | 26            | 27         | 28  | 20   | 30      |

Gambar 4.53 Detil Share Kalender Dari Bejo

9. Di detil *event* muncul tab *share*. Tab ini menampilkan informasi akun yang telah mendapatkan *share* kalender. Kemudian selain itu muncul pilihan *visibility* atau tampilan *event* dari kalender tersebut. *Visibility* tersebut ada tiga pilihan yaitu all *event*, *show only busy*, dan *hide event*. Berikut penjelasan dari setiap *event* :

All event : event tersebut akan selalu muncul di kalender *user* tujuan. Show only busy : akan muncul namun nama event diganti dengan nama busy. Hide event : event tersebut disembunyikan dari kalender *user* tujuan.

| Eventinio       | Repeating         | Share          |     |          |             |
|-----------------|-------------------|----------------|-----|----------|-------------|
| Share with      | user or group     |                |     |          |             |
| Not shared w    | ith anyone        |                |     |          |             |
|                 |                   |                |     |          | Send Email  |
| Shared via o    | alendar           |                |     |          |             |
| admin           |                   |                |     | can edit | 🕑 can share |
| Visibility to p | eople shared with | Show only busy | •   |          |             |
|                 |                   |                | 1.1 |          | -           |

Gambar 4.54 Detil Event Share

10. Berikut tampilan jika *visibility* diubah dalam mode *show only busy*.

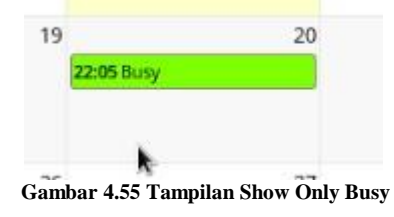

11. Jika *event busy* tersebut dibuka akan tampil detil sebagai berikut.

| ventinfo                          | Repeating                                                                            |
|-----------------------------------|--------------------------------------------------------------------------------------|
| Title:<br>Category:<br>Access Cla | Busy<br>No categories selected Calendar: Anak Kontrakan of bejo<br>ss:Show only busy |
|                                   |                                                                                      |
|                                   | All Day Event                                                                        |
| From:                             | <ul> <li>All Day Event</li> <li>20-10-2016 at 22:05</li> </ul>                       |

Gambar 4.56 Detil Event Busy

### 15.2.4.2 Pengujian Sinkronisasi Kalender Grup

Berikut pengujian sinkronisasi untuk grup.

 Client Bejo membuat kegiatan LES PRIVAT dengan kategori kalender Bimbel. Kegiatan tersebut dilakukan pada tanggal 21-12-2016 jam 10.30 – 12.30.

| COLOR CHE      |              |                    |                            |                         |   |          |
|----------------|--------------|--------------------|----------------------------|-------------------------|---|----------|
| December       | 2014 < >     | :Miri.             | Tise. West.                | 7%i.                    | 2 | Sat. Sub |
| Day Week 8     | storth Today | Statut is Paul Set | Edit event                 |                         |   |          |
| + New Calendar |              |                    | Eventinte Repositing Share |                         |   |          |
| Personal       | <0+18        |                    | LES PRIVAT                 |                         |   |          |
| Liburar        | <04/8        |                    | Caentar Britter •          |                         |   |          |
| E Dandeel      | <0+/8        | 12                 | Topin 23-12-2018 20-30     | 10 21-12-2018 IZ-30     |   | 19       |
| Bolaheaga      | <0+          |                    | All Day Event              |                         |   |          |
| Kerjaan        | <0+/8        | 13                 | Delete event               | No. of Concession, Name | 2 | 24       |
|                |              |                    |                            |                         |   |          |

Gambar 4.57 Bejo Membuat Kegiatan Bimbel

 Kemudian kegiatan tersebut dishare menuju grup yang bernama les. Untuk mengetahui user yang ditempatkan di grup les, silahkan cek skenario pengujian nomor 3.

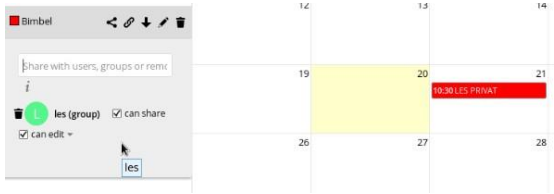

Gambar 4.58 Kegiatan LES PRIVAT di-share Menuju Grup Bernama les

3. Berikut hasil share tersebut ditampilkan menuju anggota dari grup les. Udin merupakan salah satu anggota dari grup les. Terlihat keterangan "Dibagikan dengan anda dan group les oleh bejo". Kemudian tampilan tanggal kegiatan telah terlihat di kalender user udin.

| COLOR POST        |                  |      |      |       |      |      |      |      |
|-------------------|------------------|------|------|-------|------|------|------|------|
| Desember          | 2014             | Sen. | Sel. | Rab.  | Kam. | jum. | Sab. | Min. |
|                   |                  | 20   |      | - 30- | 1    | 2    | 3    |      |
| Hari Mirggu       | Bulan Harttni    |      |      |       |      |      |      |      |
| + Kalender Baru   |                  |      |      |       |      |      |      |      |
| Personal          | <1+18            | 3    | 6    | 7     | 8    | 3    | 10   |      |
|                   |                  |      |      |       |      |      |      |      |
| Liburan           | <0+/1            | 17   | 12   | 14    | 15   | 16   | 17   |      |
| Personal          | <0+18            |      |      |       |      |      |      |      |
| Dribd             | <0+/8            |      |      |       |      |      |      |      |
| trupies ofen bejo | dengan anda dan  | 19   | 20   | 27    | 22   | 23   | 24   |      |
| Juptur derga      | n per ganna an g | 25   | 27   | а     | 29   | 20   | 31   |      |

Gambar 4.59 Pengujian Share Kalender Berhasil

#### 4.2.5 Pengujian Monitoring

Pengujian monitoring memantau penggunaan memori dan penggunaan CPU dari komputer *server*. Untuk memantau komputer *server* terdiri dari beberapa langkah seperti berikut :

 Tambahkan device untuk komputer lokal. Karena yang akan dimonitoring komputer lokal, maka alamat yang dituju yaitu alamat localhost atau 127.0.0.1 atau 192.168.43.171. Masuk kedalam tab interface, kemudian pilih add single device.

Data yang dimasukkan untuk komputer lokal seperti berikut

- 1. Nama atau IP : 127.0.0.1 atau ipv4 PC *Server* 192.168.43.171.
- 2. Device Class : /Server/Linux
- 3. Collector : localhost
- 4. Title : ownCloud
- 5. Device Priority : Normal
- Buka More, dan isi Snmp Community dengan nama zenoss dan snmp port 161
- 7. Klik ADD.

Untuk lebih jelasnya ditampilkan gambar seperti dibawah

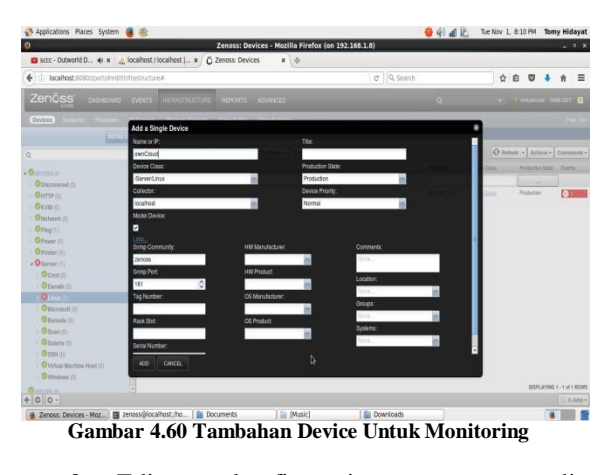

2. Edit konfigurasi snmp di /etc/snmp/snmpd.conf dengan kode

#### nano /etc/snmp/snmpd.conf

Dan tambahkan rocommunity public di file tersebut.

Untuk lebih jelasnya seperti gambar dibawah

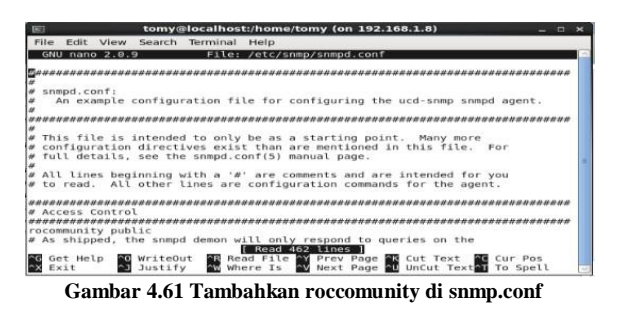

3. Setelah mengkonfigurasi snmp, restart snmp dengan kode seperti dibawah

### service snmpd restart

- 4. Setelah restart, terlihat keterangan dari komputer lokal dari tab overview. Keterangan tersebut beberapa diantaranya seperti berikut :
  - 1. Device ID : localhost
  - 2. Uptime : Unknown
  - 3. First Seen : 29/10/2016 pada jam 06:15:04
  - 4. Last Change : 29/10/2016 pada jam 07.43.30
  - 5. Model Time : 29/10/2016 pada jam 07.43.31
  - 6. Locking: Unlocked
  - 7. Memory/ Swap : 3.6GB / 3.9GB
  - 8. Device Title : ownCloud

Kemudian buka model device zenoss melalui tab interface, kemudian buka model device tersebut dengan ikon gear dibawah

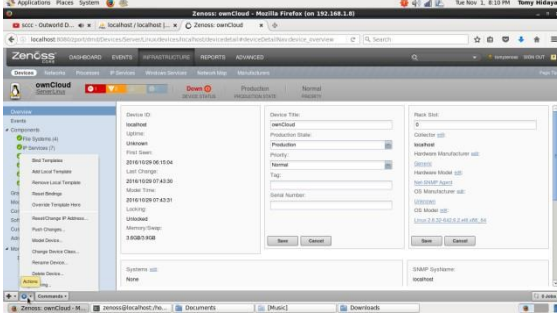

Gambar 4.62 Buka Ikon Gear Untuk Model Device

Maka tampilan model device seperti gambar dibawah

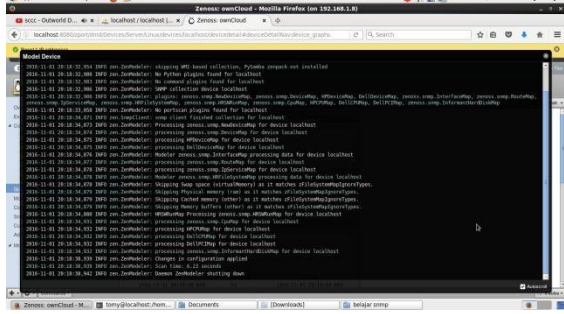

Gambar 4.62 Tampilan Model Device

Kemudian tutup jendela model device setelah Daemon ZenModeler *shutting down* 

5. Kemudian buka grafik di tab Graph, terlihat grafik dari penggunaan memori dan penggunaan CPU pada komputer *server*.

Gambar dibawah menunjukkan grafik dari penggunaan CPU

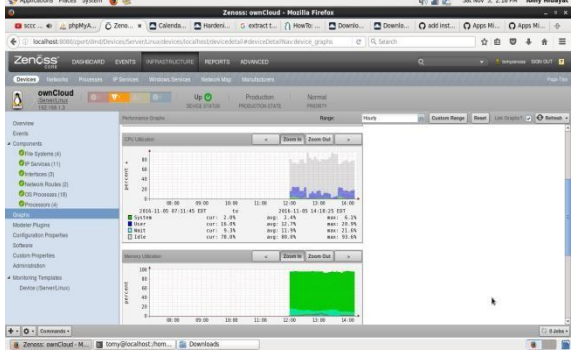

Gambar 4.63 Tampilan Grafik CPU Server

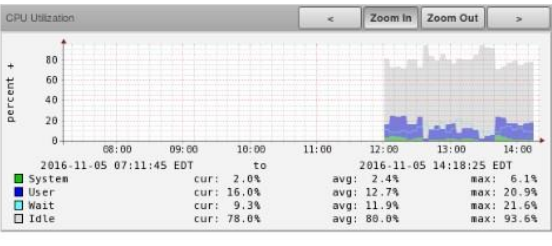

Gambar 4.64 Tampilan Grafik CPU Server detil

Dari gambar diatas terlihat persentase grafik dalam rentang waktu pada tanggal 05-11-2016 atau hari sabtu dari jam 08.00 menuju 14.00. Kemudian

diberikan detil grafik komputer dari jam 12.00 menuju 14.00. Dari grafik tersebut diberikan detil keterangan seperti tabel dibawah

Tabel 15.1 Detil Keterangan Grafik CPU Server

|       |      | Status Grafik |           |        |  |  |
|-------|------|---------------|-----------|--------|--|--|
| Nom   | Wor  | Curren        | Avera     | Maximu |  |  |
| anain | w ai | су            | ge        | m      |  |  |
| a     | na   | (terak        | (rata-    | (maksi |  |  |
|       |      | hir)          | rata)     | mal)   |  |  |
| Syste | Hija | 2.0%          | 2 104     | 6 1 %  |  |  |
| m     | u    | 2.0%          | 2.4%      | 0.1%   |  |  |
| User  | Biru | 16.0%         | 12.7      | 20.9%  |  |  |
| User  | Tua  | 10.070        | %         | 20.970 |  |  |
|       | Biru |               | 11.0      |        |  |  |
| Wait  | Mud  | 9.3%          | 11.9<br>% | 21.6%  |  |  |
|       | а    |               | 70        |        |  |  |
| Idle  | Abu  | 78 0%         | 80.0      | 03.6%  |  |  |
| luie  | -abu | 78.0%         | %         | 93.0%  |  |  |

### Penjelasan:

**System** merupakan prosentase kemampuan CPU yang digunakan saat ini oleh sistem. Yang digunakan oleh sistem adalah proses bawaan dari sistem komputer *server* yaitu centOS.

**User** merupakan prosentase kemampuan CPU yang digunakan saat ini oleh user. Yang digunakan oleh user berupa aplikasi yang dibuka oleh user. Misal browser mozilla firefox.

Wait merupakan proses kemampuan CPU menunggu respon dari disk

**Idle** merupakan prosentase kemampuan CPU yang diam tidak melakukan proses apapun.

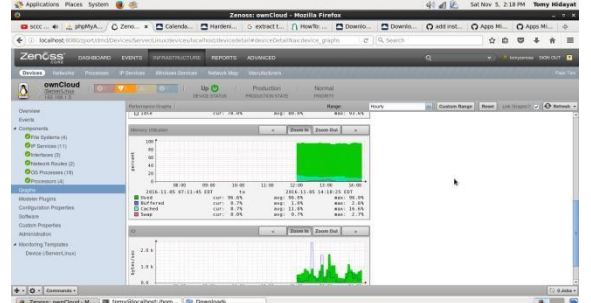

Gambar 4.65 Tampilan Grafik Penggunaan Memori Server

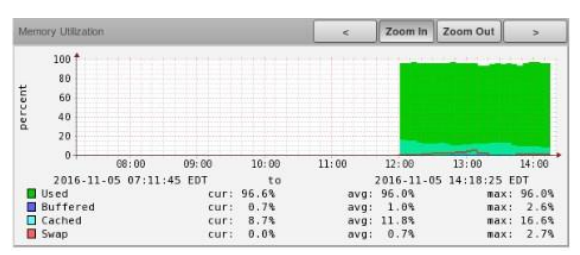

Gambar 4.66 Tampilan Grafik Penggunaan Memori Server Detil

Dari gambar diatas terlihat persentase grafik dalam rentang waktu pada tanggal 05-11-2016 atau hari sabtu dari jam 08.00 menuju 14.00. Kemudian diberikan detil grafik komputer dari jam 12.00 menuju 14.00. Dari grafik tersebut diberikan detil keterangan seperti tabel dibawah

|     |            |      | Status Grafik |        |        |  |  |
|-----|------------|------|---------------|--------|--------|--|--|
|     |            | War  | Curre         | Avera  | Maxim  |  |  |
|     | Nama       | w ai | ncy           | ge     | um     |  |  |
|     |            | na   | (terak        | (rata- | (maksi |  |  |
|     |            |      | hir)          | rata)  | mal)   |  |  |
|     | Uaad       | Hija | 06.6%         | 96.0   | 06.0%  |  |  |
|     | Used       | u    | 90.0%         | %      | 90.0%  |  |  |
|     | Buffe      | Biru | 0.7%          | 1.00/  | 2.604  |  |  |
|     | red        | Tua  | 0.7%          | 1.0%   | 2.0%   |  |  |
|     | Casha      | Biru |               | 110    |        |  |  |
|     |            | Mud  | 8.7%          | 11.8   | 16.6%  |  |  |
|     | u          | а    |               | %0     |        |  |  |
|     | Swon       | Mer  | 0.00/         | 0.70/  | 2.70/  |  |  |
| n   | Swap       | ah   | 0.0%          | 0.7%   | 2.1%   |  |  |
| Per | ijelasan : |      |               |        |        |  |  |

Tabel 15. 2 Tabel Detil Keterangan Grafik Penggunaan Memori Server

**Used** merupakan prosentase besarnya memori yang sedang digunakan.

**Buffered** merupakan prosentase besarnya memori penyangga kerja perangkat keras dengan aplikasi yang digunakan. Misal kerja mouse bergerak dengan gerak aplikasi kursor mouse pada komputer, *burning* cd yang membutuhkan kerja cd *writter* dengan aplikasi *burning*.

**Cache** merupakan bagian memori yang digunakan untuk mempercepat suatu proses akses terhadap data. Memori tersebut merupakan sebuah tampungan data sementara untuk membuka ulang aplikasi secara cepat. Misal buka pertama kali aplikasi browser kemudian keluar. Kemudian browser tersebut dibuka kembali akan lebih cepat dari sebelumnya disebabkan cache memori tersebut. Pada aplikasi monitoring menampilkan prosentase besarnya tampungan yang digunakan.

**Swap** merupakan sebuah ruang virtual memory. Swap tersebut menjadi ruang memori tambahan jika kapasitas memory tidak mampu menampung data.

#### 4.2.6 Kasus Monitoring

Berikut contoh beberapa kasus yang dapat merubah keadaan dari grafik cpu dan grafik memory:

Berikut tampilan grafik lima menit ketika *server* dinyalakan. Aplikasi user yang dijalankan hanya browser firefox untuk melihat grafik dari zenoss. Terminal yang terlihat hanya terbuka sementara dan tidak membuat perubahan besar pada grafik.

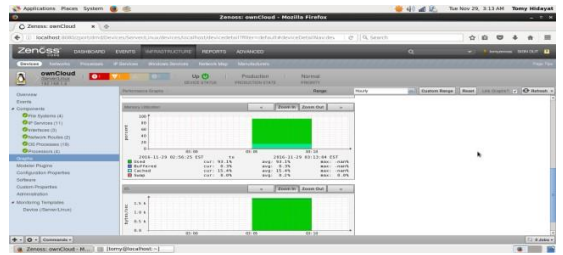

Gambar 4.67 Grafik Memori dan CPU Keadaan Awal Komputer

Gambar diatas menunjukkan beberapa keterangan seperti berikut :

Jam server menunjukkan 3:13 am.

Kemudian penjelasan grafik seperti tabel dibawah

Tabel 4. 3 Tabel Keterangan Grafik Keadaan Awal Komputer

| Nama       | Besar      | Rata-rata |
|------------|------------|-----------|
| keterangan | penggunaan |           |
|            | terkini    |           |
| Used       | 93.1%      | 93.1%     |
| Buffered   | 0.3%       | 0.3%      |
| Cached     | 15.4%      | 15.4%     |
| Swap       | 0.0%       | 0.2%      |

Kasus 1

Pada jam 3.21 am waktu *server. Server* menjalankan streaming youtube selama 5 menit. Berikut tampilan streaming.

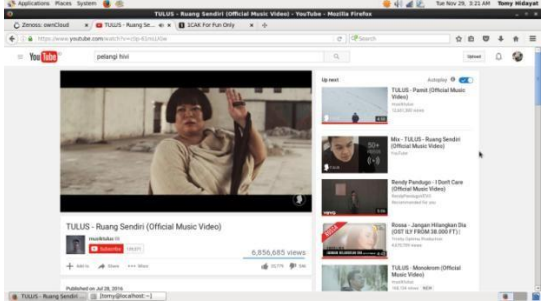

Gambar 4.68 Tampilan Streaming

Berikut tampilan dari grafik cpu setelah *server* menjalankan streaming pada browser.

|                                                                                                    | Applications Places System                                                                                                    | <b>8</b> @                                                                                                    |                                                                                                    | A 🖪 🖗            | The Nov 29, 3:34 AM Tomy Hiday |
|----------------------------------------------------------------------------------------------------|----------------------------------------------------------------------------------------------------|----------------------------------------------------------------------------------------------------|----------------------------------------------------------------------------------------------------|------------------|--------------------------------|
|                                                                                                    | )                                                                                                    | Zenoss: owr                                                                                                    | Cloud - Nozilla Firefox                                                                                                    |                  | - 7                            |
|                                                                                                    | Ö Zenoss: oweCloud 🛛 🛪 🧧                                                                                                    | Talus - 1000 Tahu 🖷 🛪 📲 Showing Fun posts 1                                                                                                    | x +                                                                                                    |                  |                                |
|                                                                                                    | (i) localhest IUIIV/port/dm/d/b                                                                                                    | vices/ServesLinuxdevices/ocalhost/devicedetail/filter                                                                                                    | delastedesiceOetsiNovdes   C                                                                                                    | Q. Searth        | ☆ ☆ ♡ ♣ ★ I                    |
|                                                                                                    | Zenoss DASHEDARD                                                                                                    | EVENTS INFERIOTURE REPORTS ADVINC                                                                                                    | an ca                                                                                                    |                  | w 🥼 keynesis - 504 067 🕻       |
|                                                                                                    | Ovvices Automa Processes                                                                                                    | P Services Wednes Services Natacol Mag. Minutes                                                                                                    | Aren.                                                                                                    |                  | hard the second second second  |
|                                                                                                    |                                                                                                    | Contraction Contraction Contraction                                                                                                    | ation Normal<br>ovidiate Highlity                                                                                                    |                  |                                |
| International Control         International Control         Internation Control         International Control         < | Changer                                                                                                    | Parternance Graphs                                                                                                    | Repr                                                                                                    | Hourly Custom Re | nge Reset Lin Grann 🗸 😔 Refeet |
|                                                                                                    | Comparate<br>Terms dysken (c)<br>Terms dysken (c)<br>Te | Constraint of the second second secon | 000         0.55         0.00         0.47           000         0.57         0.00         0.47           0         2000         0.00         0.00           2000         1.00         0.00         0.00           2000         1.00         0.00         0.00           2000         1.00         0.00         0.00           000         1.00         0.00         0.00           000         1.00         0.00         0.00           000         1.00         0.00         0.00           000         1.00         0.00         0.00           000         1.00         0.00         0.00           000         1.00         0.00         0.00           000         1.00         0.00         0.00           000         1.00         0.00         0.00           000         1.00         0.00         0.00 |                  |                                |
| A Constanting 1                                                                                                    | • O • Commands •                                                                                                    |                                                                                                    |                                                                                                    |                  | C 0.00                         |

Gambar 4.69 Grafik CPU saat streaming

Gambar diatas menunjukkan bahwa grafik dari status idle yang berwarna abu-abu menurun dari menit awal hingga jam 3.23 am waktu *server*.

Kemudian dari status user yang berwarna biru mengalami peningkatan sedikit dikarenakan streaming browser yang membutuhkan data cpu lebih banyak.

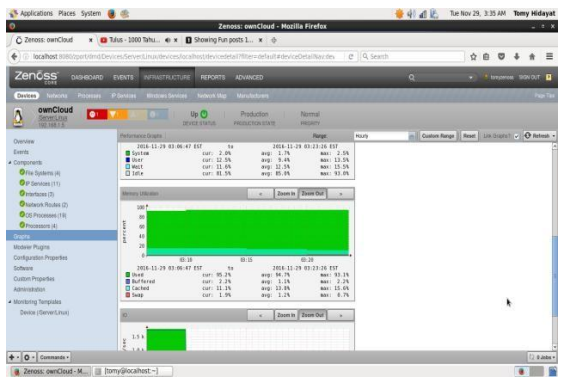

Gambar 4.70 Grafik Memori Saat Streaming

Gambar diatas menunjukkan bahwa grafik dari status used di memori sedikit meningkat dari jam 3.06 am hingga jam 3.23 am waktu *server*.

Kemudian grafik status cache dari grafik memory sedikit menurun dari jam 3.06 am hingga 3.23 am waktu *server* 

#### Kasus 2

Berikut kasus 2, jika *server* membuka aplikasi lebih dari satu. Waktu pada gambar menunjukkan 3.48am waktu *server* 

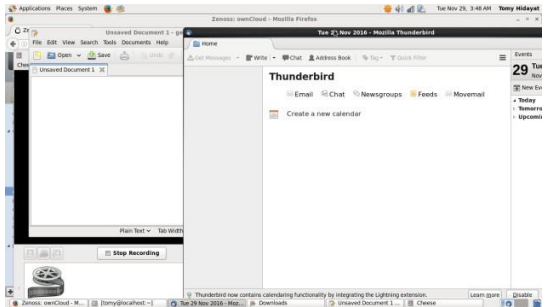

Gambar 4.71 Kasus 2 Membuka Banyak Aplikasi

Berikut beberapa hasil grafik dari cpu dan memori pada kasus 2.

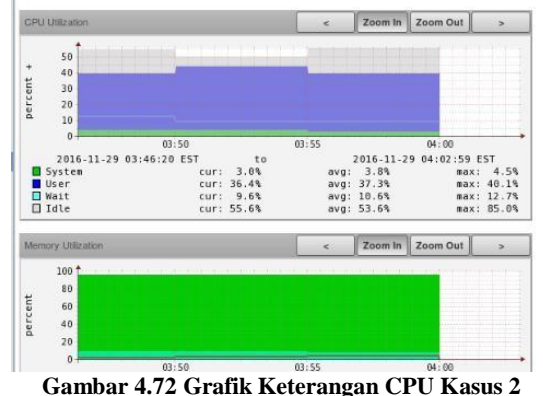

Gambar diatas menunjukkan waktu grafik yang diambil sekitar jam 3.46. am hingga 4.02. am waktu *server*.

Terlihat perubahan status idle pada jamm 03.50 am hingga 03.55 am menurun, kemudian naik kembali pada menit berikutnya.

Kemudian pada status sistem terjadi penurunan dari jam 03.55 am hingga menit berikutnya.

Status wait menurun beberapa persen pada jam 03.50 am hingga menit berikutnya.

Status user berubah pada jam 03.50 hingga 03.55 kemudian menurun pada menit berikutnya.

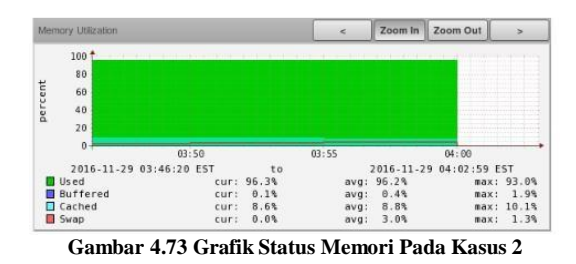

Gambar tersebut menunjukkan grafik memori pada jam 03.46 am hingga 04.00 am pada waktu *server*.

Pada status **used** tidak ada perubahan grafik memori.

Pada status **cached** sedikit menurun pada jam 03.55 am.

Pada status **swap** terjadi peningkatan bertahap pada jam sebelum 03.46 hingga 03.50, kemudian meningkat pada 5 menit berikutnya, dan meningkat lagi pada 5 menit berikutnya.

#### Kasus 3

Pada kasus ini akan mencoba bagaimana perubahan grafik pada saat copy file.

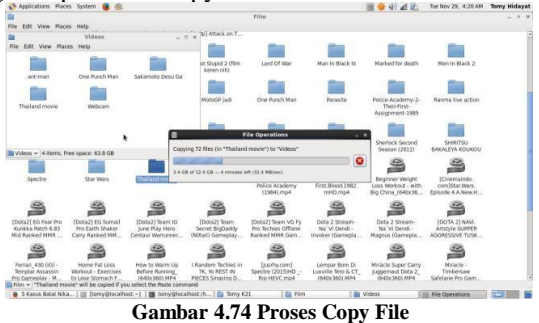

Gambar diatas menunjukkan jam 4.20 am pada waktu server. Selama empat menit server

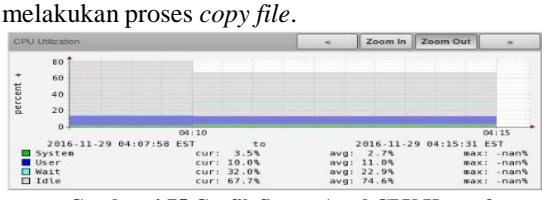

Gambar 4.75 Grafik Status Awal CPU Kasus 3

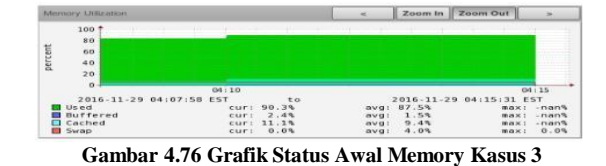

Gambar diatas menunjukkan status awal grafik sebelum melakukan proses *copy file*.

Setelah melakukan copy file, perubahan grafik ditunjukkan seperti gambar dibawah.

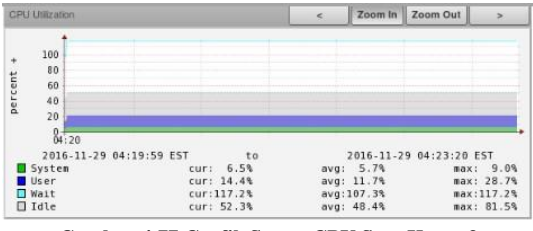

Gambar 4.77 Grafik Status CPU Saat Kasus 3

Dari gambar diatas dapat diambil keterangan sebagai berikut disaat melakukan proses *copy file*.

Status **system** naik 3% dari status awal. Status awal cpu system sebesar 3.5%

Status **user** meningkat 4 % dari status awal. Status awal cpu user sebesar 10.4%.

Status **wait** meningkat drastis hampir 60%. Status awal cpu wait sebesar 32.0%.

Status **idle** menurun 15%. Status awal cpu idle sebesar 67.0%.

| Memory Utilization |                 |          |       | <    | Zoom In   | Zoom Out   | >     |
|--------------------|-----------------|----------|-------|------|-----------|------------|-------|
|                    | 100 🕇           |          |       |      |           |            |       |
|                    | 80              |          |       |      |           |            |       |
|                    | 60              |          |       |      |           |            |       |
| 5                  | 40              |          |       |      |           |            |       |
| 2                  | 20              |          |       |      |           |            |       |
|                    | 0-<br>04:20     |          |       |      |           |            |       |
|                    | 2016-11-29 04:1 | 9:59 EST | to    |      | 2016-11-2 | 9 04:23:20 | EST   |
|                    | Used            | cur:     | 96.1% | avg: | 96.0%     | max        | 84.8% |
|                    | Buffered        | cur:     | 4.4%  | avg: | 4.5%      | max        | 4.6%  |
|                    | Cached          | cur:     | 13.3% | avg: | 13.6%     | max        | 14.0% |
|                    | Swap            | cur:     | 6.0%  | avg: | 6.0%      | max        | 5.9%  |

Gambar 4.78 Grafik Status Memori Kasus 3

Dari gambar diatas dapat diambil keterangan sebagai berikut disaat melakukan proses *copy file*.

Status **used** meningkat 6%. Status awal memory used sebesar 90.0%.

Status **buffered** meningkat 2%. Status awal memory buffer sebesar 2.4%.

Status **cached** meningkat 2%. Status awal memory cached sebesar 11.3%

Status **swap** meningkat 6%. Status awal memory swap sebesar 0%.

### 5. Kesimpulan

#### 5.1 Kesimpulan

Kesimpulan yang diperoleh dari proyek akhir ini adalah sebagai berikut :

- 1. Sinkronisasi file dari *private cloud* ownCloud telah berhasil yaitu user (admin atau client) dapat membuat file share antar user (antar admin, antar client atau admin dengan client) dan mengkonfigurasi fitur aplikasi desktop owncloud yang terdapat di client.
- 2. Sinkronisasi kontak dari *private cloud* ownCloud telah berhasil dibuat dengan share data antar kontak. Dengan adanya fitur share daftar kontak, daftar kontak user admin atau client dapat dibagikan ke user lain dengan mudah secara sinkron.
- 3. Sinkronisasi kalender dari *private cloud* ownCloud telah berhasil dibuat dengan membuat *share event* antar kontak dan dapat mengatur detil dari *share event* tersebut.
- 4. Monitoring komputer lokal dari private cloud dapat dilakukan dengan aplikasi zenoss terdapat grafik untuk penggunaan memori *server* dan penggunaan CPU *server*.

### 5.2 Saran

Saran dari proyek akhir untuk pengembangan selanjutnya adalah

- 1. Dapat ditambahkan verifikasi monitoring dengan email alert.
- 2. Dapat ditambahkan fitur sign up untuk penggunaan cloud.
- 3. Dapat ditambahkan fitur chat antar kontak cloud.

#### Daftar Pustaka

Semua rujukan yang tercantum dalam daftar pustakak harus dirujuk dalam pembahasan, sehingga daftar pustaka hanya memuat pustaka yang dirujuk dalam pembahasan.

Pernyataan dalam pembahasan yang merujuk kepada pustaka diberikan keterangan perujukan dengan menggunakan nomor pustaka sesuai yang tercantum pada daftara pustaka dan ditulis dalam kurung siku, seperti [1],[2,5-7].

Daftar pustaka dituliskan dengan menggunakan huruf Times New Roman berukuran 8 pts.

- George, T. (25,November 2013). 5 Reason Why You Should Create Your Own Cloud. Dipetik Desember 23, 2016, dari Cloudwards: https://www.cloudwards.net/5reason-create-cloud/
- [2] GmbH, o. (2011). Owncloud Features. Dipetik Desember 23, 2016, dari Owncloud Features: https://owncloud.com/features/
- [3] Sofana, I. (2012). Cloud Computing Teori dan Praktik (OpenNebula, VMware, dan Amazon AWS). In I. Sofana, *Cloud Computing Teori dan Praktik (OpenNebula, VMware, dan Amazon AWS)* (p. 13). Bandung: Informatika Bandung.
- [4] Collaboration, N. P. (n.d.). Cloud Storage. Retrieved Maret 21, 2016, from http://www.baylor.edu/business/mis/nonprofit/doc.php/197 132.pdf
- [5] OwnCloud. (n.d.). ownCloud Overview. Retrieved 3 27, 2016, from ownCloud: https://owncloud.com/owncloudoverview/

- [6] Sofana, I. (2012). Cloud Computing Teori dan Praktik (OpenNebula, VMware, dan Amazon AWS). In I. Sofana, *Cloud Computing Teori dan Praktik (OpenNebula, VMware, dan Amazon AWS)* (p. 13). Bandung: Informatika Bandung.
- [7] Setiawan, P.(t,thn). Pengertian Sinkronisasi Sistem Operasi Lengkap. Dipetik Desember 7, 2016 dari GuruPendidikan.com: http://www.gurupendidikan.com/pengertian-sinkronisasisistem-operasi-lengkap/
- [8] M, S. (2015, Oktober 27). 60 Menit Belajar Sistem Monitoring Cacti - dokumen. Retrieved April 5, 2016, from Doc Slide: http://dokumen.tips/documents/60-menitbelajar-sistem-monitoring-cacti.html
- Zenoss, I. (2014).
   Zenoss\_Core\_Installation\_Upgrade\_01-062014-4.2v20.pdf. Dipetik 10 4, 2016, dari Zenoss Core: https://www.zenoss.com/documentation/Core\_Docs/Zeno ss\_Core\_Installation\_Upgrade\_01-062014-4.2-v20.pdf